# Disposition for kursus i Word 2007

## Grafik

#### Demo

- Billedværktøjer
- SmartArt
- Diagrammer

#### Øvelser

- Billedværktøjer
- SmartArt
- Diagrammer

## Hurtige dele

#### Demo

- Tekst og grafik
- Indsæt felt med Hurtige dele

#### Øvelser

- Tekst og grafik
- Evt. Indsæt felt med Hurtige dele

## Formular

#### Demo

• Oprettelse af en formular ud fra et normalt dokument

#### Øvelser

• Oprettelse af en formular ud fra et normalt dokument

## Billedværktøjer

- **Download** billedet koriander.jpg
- Download dokumentet Koriander.docx
- Åben dokumentet
- **Anbring markøren** i slutningen af første afsnit
- Vælg fanen Indsæt | Gruppen Illustrationer
- Tryk Billede
- *Lokalisér* billedet du har downloadet
- Tryk Indsæt

Herved indsættes billedet i dokumentet

• **Bemærk** den ny fane i båndet. Den fremkommer, når et billede i dokumentet er markeret.

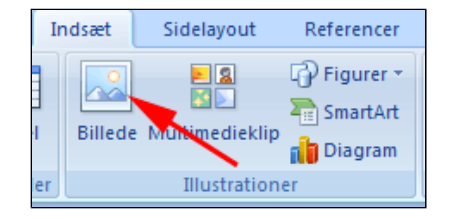

| 0                   |                                            |                                                    | Ko         | rander.docx | - Microsoft Wor | d                                              |           |                         | Billedværktøje        | ar       |         | × |
|---------------------|--------------------------------------------|----------------------------------------------------|------------|-------------|-----------------|------------------------------------------------|-----------|-------------------------|-----------------------|----------|---------|---|
|                     | Startside                                  | Indsæt                                             | Sidelayout | Referencer  | Forsendelser    | Gennemse                                       | Vis       | Udvikler                | Formater              | 1        |         | 8 |
| 유 L<br>() K<br>() K | ysstyrke = 💢<br>Contrast = 👫<br>Omfarv = 🐄 | Komprimer bill<br>Skift billede<br>Nulstil billede | eder       |             |                 | illedfigur *<br>illedkant *<br>illedeffekter * | Placering | Placer for<br>Placer ba | rrest * 📳<br>gest * 🔃 | Beskær 🕞 | ] 12 cm | ¢ |
|                     | Jus                                        | ter                                                |            | Bil         | ledlayout       | 5                                              |           | Arrange                 | er                    | Størr    | relse   | G |

Billedet indsættes som standard *på linje med tekst.* Dvs. at det placeres i et afsnit som om det er et tegn. Billedet kan umiddelbart skaleres og roteres:

- *Træk* i et hjørnepunkt for at ændre billedstørrelsen (1)
- **Træk** i det grønne punkt for at rotere billedet (2)

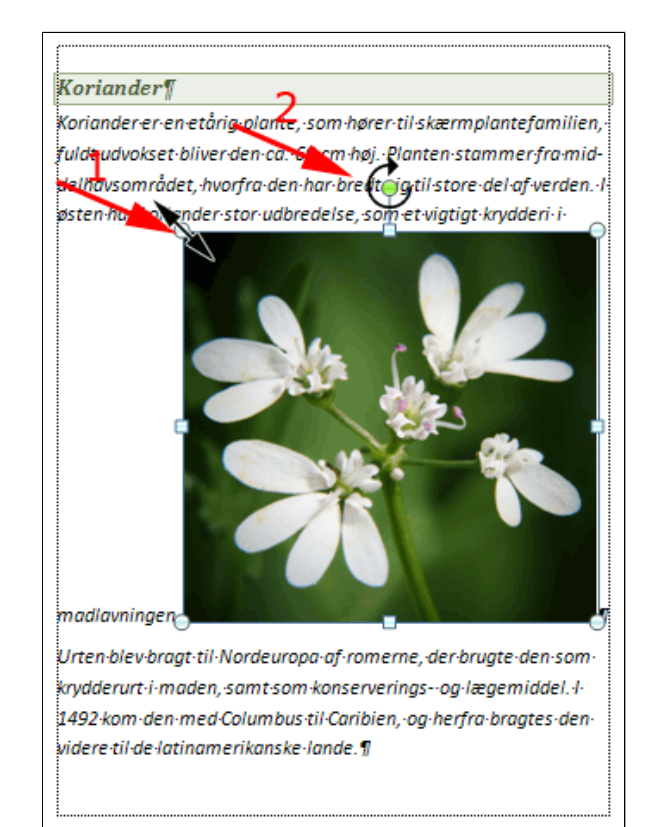

Det ser ikke godt ud. Det må kunne gøres bedre.

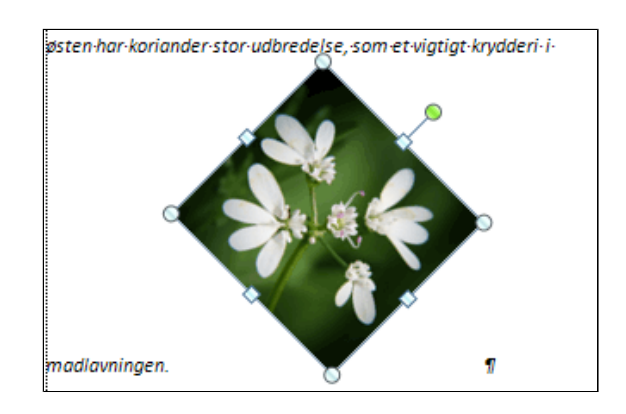

Lysstyrke \* Xomprimer billeder
 Kontrast \* Skift billet
 Omfarv \* Nulstil billede
 Juster

| Formater       |                    |
|----------------|--------------------|
| rrest • 📮 •    | 5 cm 🗘             |
| prydning 🛪 🐴 🛪 | Beskær 拱 5,29 cm 🗘 |
| er             | Størrelse 🕞        |

Formater | Størrelse • Ret højden til 5 cm • Tast Enter

Vælg fanen Billedværktøjer |

Vælg fanen Billedværktøjer |

Formater | Gruppen Juster

• Tryk Nulstil billede

- Anbring markøren umiddelbart før billedet
- Tast Enter
- Vælg fanen Startside | Afsnit
- Tryk Centrer

Nu er billedet placeret på linje med tekst centreret i sit eget afsnit. Opsætningen ser lidt kedelig ud og der er for meget "spildplads" på siden. Måske man skulle prøve med tekstombrydning.

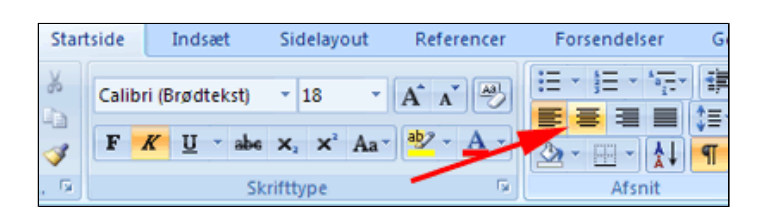

#### Koriander¶

Koriander·er·en·etårig·plante,·som·hører·til·skærmplantefamilien,· fuldt·udvokset·bliver·den·ca.·60·cm·høj.·Planten·stammer·fra·middelhavsområdet,·hvorfra·den·har·bredt·sig·til·store·del·af·verden.·I· østen·har·koriander·stor·udbredelse,·som·et·vigtigt·krydderi·i· madlavningen.¶

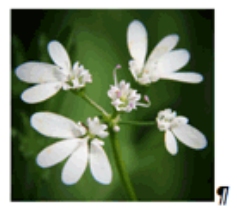

Urten·blev·bragt·til·Nordeuropa·af·romerne,·der·brugte·den·somkrydderurt·i·maden,·samt·som·konserverings-·og·lægemiddel.·l· 1492·kom·den·med·Columbus·til·Caribien,·og·herfra·bragtes·denvidere til·de·latinamerikanske·lande.¶

• *Marker* billedet ved at klikke på det

- Vælg fanen Billedværktøjer | Formater | Arranger (1)
- Tryk Tekstombrydning (2)
- Vælg Tæt (3)

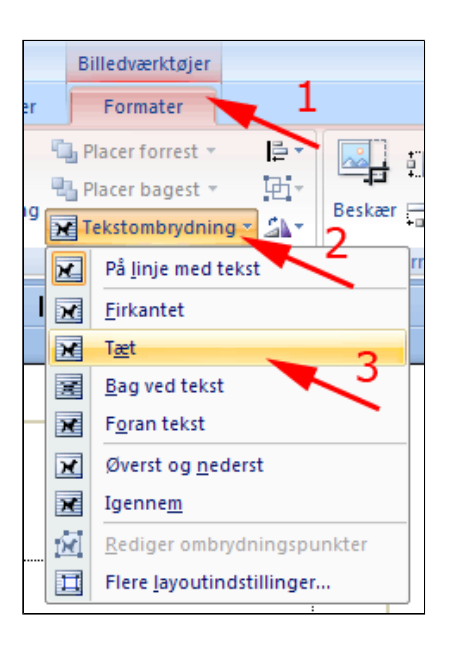

Når musen bevæges hen over billedet fremkommer en flyttemarkør.

- *Træk* **Billedet** til en harmonisk placering på siden (1)
- Slet det tomme afsnit (2)

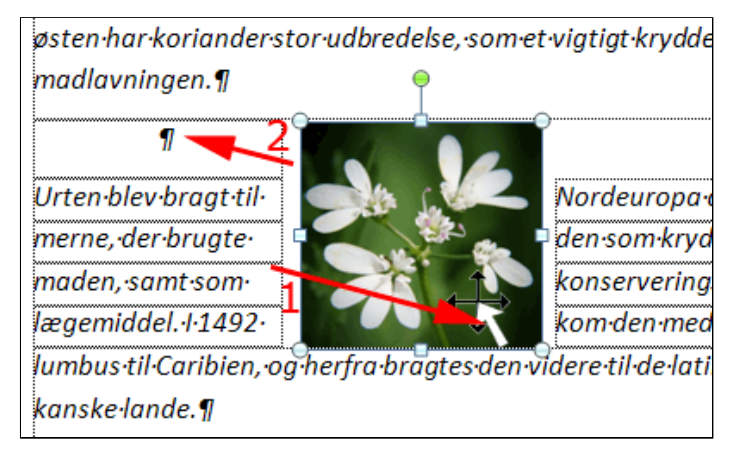

Nydeligt, men måske stadig lidt tamt.

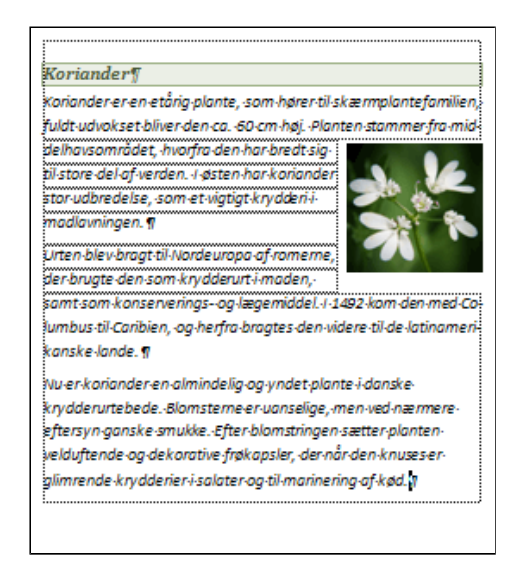

- *Vælg* fanen Billedværktøjer | Formater | Billedlayout
- Tryk Mere for Billedlayouttype

- Billedfigur \*
- Afprøv de forskellige Billedlayouttyper ved at pege på dem
- Klik på en for at vælge den

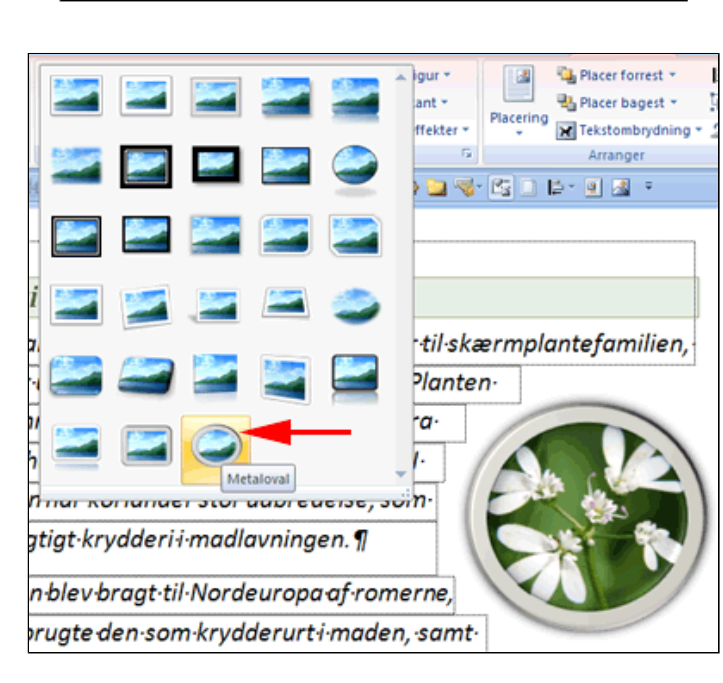

• **Bemærk** at tekstens kontur følger billedets. Det er fordi vil valgte tekstombrydning **Tæt** 

Men er det nu ikke lidt vulgært?

Den metalliske ramme passer ikke til motivet og ovalen beskærer billedet for tæt.

 Tryk Fortryd i værktøjslinjen hurtig adgang

Nu skal billede igen være næsten kvadratisk og 5 cm høj.

- *Vælg* fanen Billedværktøjer | Formater | Billedlayout
- Tryk Billedfigur (1)
- Vælg Afrundet rektangel (2)

#### Koriander

Koriander er en etårig plante, som hører til skærmplantefamilien, fuldt udvokset bliver den ca. 60 cm høj. Planten

stammer fra middelhavsområdet, hvorfra den har bredt sig til store del af verden. I østen har koriander stor udbredelse, som et vigtigt krydderi i madlavningen.

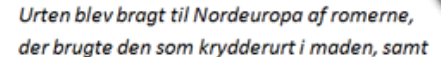

som konserverings- og lægemiddel. I 1492 kom den med Columbus til Caribien, og herfra bragtes den videre til de latinamerikanske lande.

Nu er koriander en almindelig og yndet plante i danske krydderurtebede. Blomsterne er uanselige, men ved nærmere eftersyn ganske smukke. Efter blomstringen sætter planten velduftende og dekorative frøkapsler, der når den knuses er glimrende krydderier i salater og til marinering af kød.

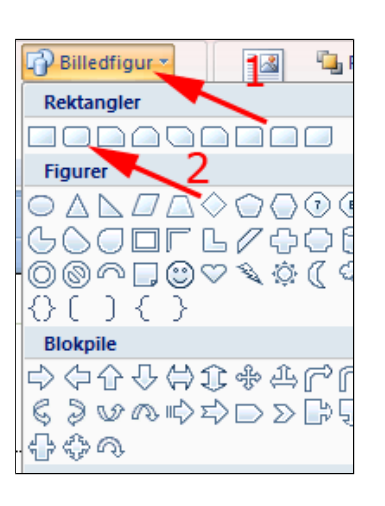

- *Vælg* fanen Billedværktøjer | Formater | Billedlayout
- Tryk Billedeffekter (1)
- Tryk Skygge (2)
- *Vælg* en passende **Udvendig skygge** (3)

Nederst i listen over skyggeindstillinger kan du i øvrigt selv definere eller tilpasse en skygge.

| Billedfigur -        |       | 🛛 🗓 Placer forrest 🛪 🗳 🖷         |
|----------------------|-------|----------------------------------|
| Billedkant x         |       | Placer bagest v                  |
| Billedeffekter       | lacer | 1 <sup>g</sup> Tekstombrydning * |
| Eorudindstillet      | •     | Arranger                         |
| <u>Skygge</u>        | +     | Ingen skygge                     |
| <u>R</u> efleksion   | •     |                                  |
| _ 🔛 Skær             | •     |                                  |
| <u>B</u> løde kanter | •     | 3                                |
| Eacet                | •     |                                  |
| <u>3</u> D-rotation  | •     | 2                                |
|                      |       | Indvendig                        |
|                      |       | <b>•</b>                         |

#### Koriander

Koriander er en etårig plante, som hører til skærmplantefamilien, fuldt udvokset bliver den ca. 60 cm høj. Planten stammer fra middelhavsområdet, hvorfra den har bredt sig til

store del af verden. I østen har koriander stor udbredelse, som et vigtigt krydderi i madlavningen.

Urten blev bragt til Nordeuropa af romerne, der brugte den som krydderurt i maden, samt som konserverings- og lægemid-

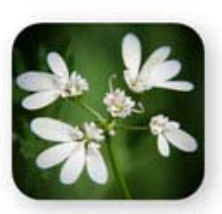

del. I 1492 kom den med Columbus til Caribien, og herfra bragtes den videre til de latinamerikanske lande.

Nu er koriander en almindelig og yndet plante i danske krydderurtebede. Blomsterne er uanselige, men ved nærmere eftersyn ganske smukke. Efter blomstringen sætter planten velduftende og dekorative frøkapsler, der når den knuses er glimrende krydderier i salater og til marinering af kød.

#### Du kan ændre på den måde hvorpå billeder som standard indsættes i teksten

- Tryk Officeknappen
- Tryk Avanceret
- *Vælg* ombrydningstype i listen **Indsæt billeder som**

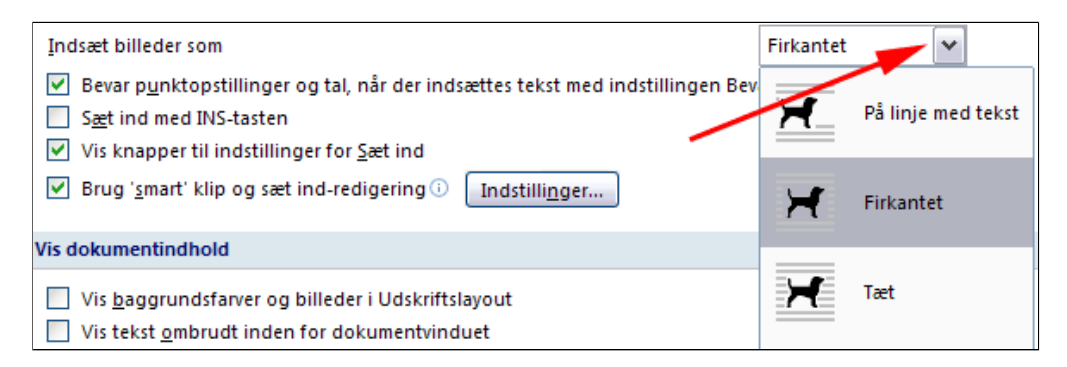

### SmartArt

- Download dokumentet Kompetenceudviklingen.docx
- Åben dokumentet
- **Anbring markøren** i det tomme afsnit
- *Vælg* fanen **Indsæt** | gruppen Illustrationer
- Tryk SmartArt

Herved fremkommer boksen Vælg SmartArt-grafik

- Tryk Pyramide (1)
- Vælg Grundlæggende pyramide (2)
- Tryk OK
- **Bemærk** den ny fane i båndet. Den fremkommer, når et SmartArtobjekt i dokumentet er markeret.

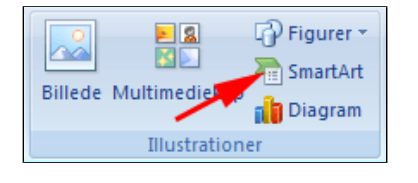

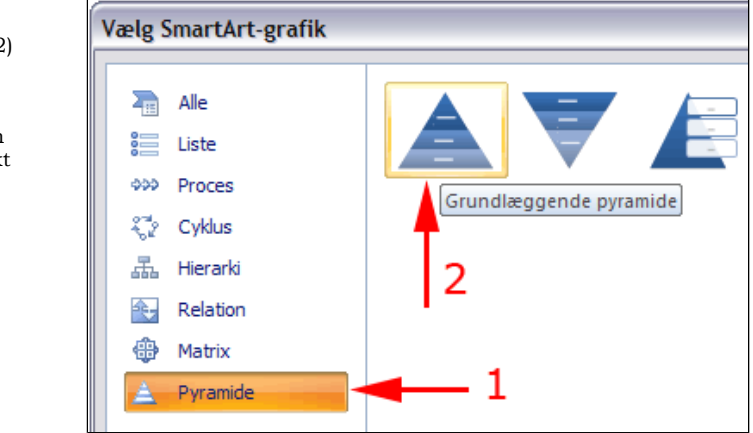

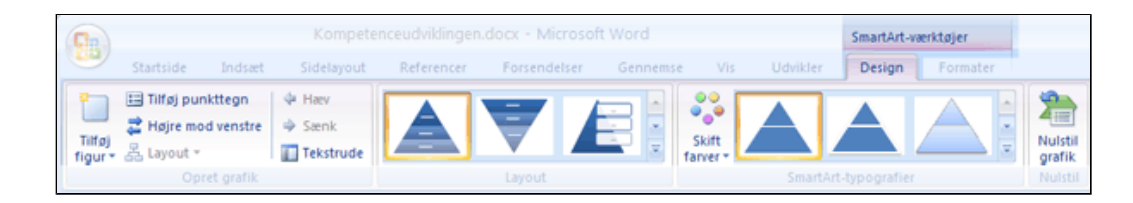

• **Bemærk** at pyramiden tilsyneladende er skåret af i højre side - det skyldes illustrationen til højre.

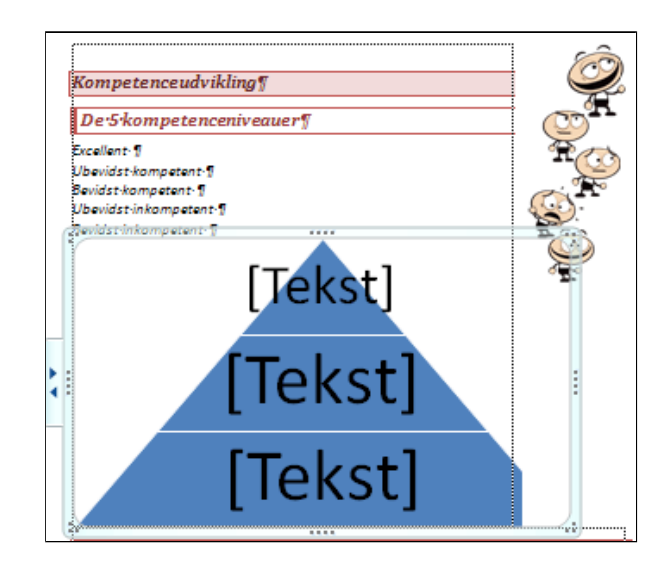

- *Marker* tegningen (de 5 karakterer) ved at klikke på den
- Vælg fanen Billedværktøjer | Formater | Arranger (1)

- Tryk Tekstombrydning (2)
- Vælg Foran tekst (3)

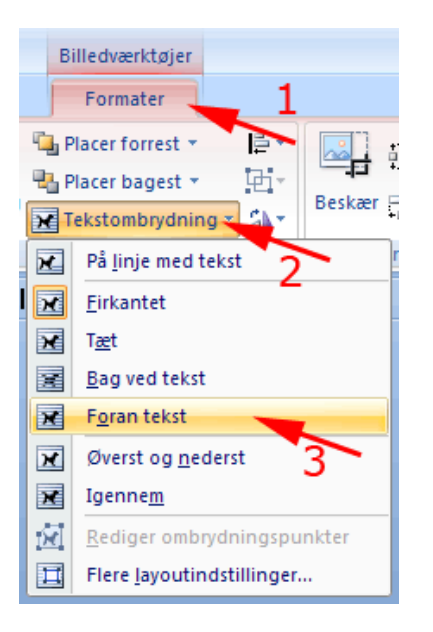

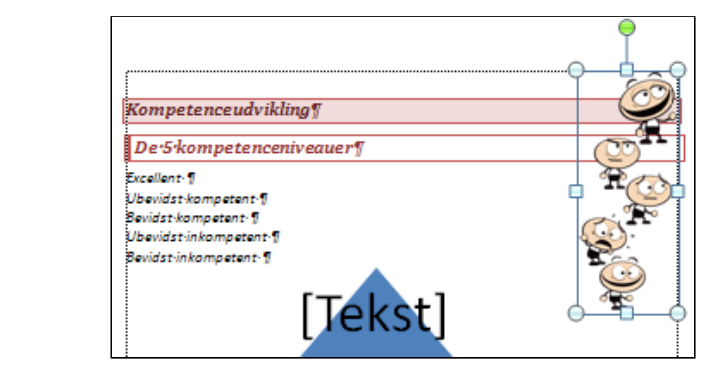

Illustrationen kan flyttes - det gøre vi når pyramiden er færdig.

- *Marker* hele teksten under anden overskrift
- *Højreklik* i markeringen (1)
- Vælg Klip (2)

eller

• Tast CTRL + X (Klip)

Nu ligger teksten i udklipsholderen

• Klik som vist ved håndmarkøren

Herved fremkommer en boks hvor teksten kan indsættes

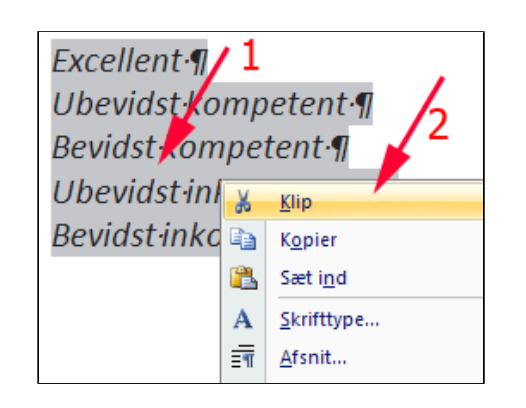

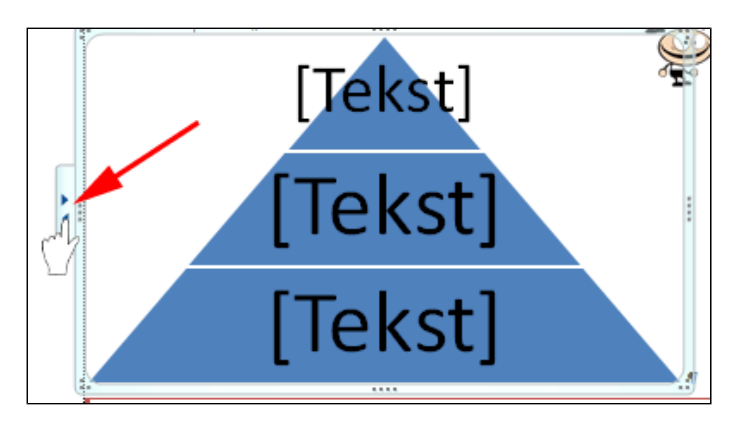

- *Indsæt* på tilsvarende måde de **to næste tekster** i hver deres figur i pyramiden
- Tast CTRL + A (Marker alt)
- Tast CTRL + V (Sæt ind)

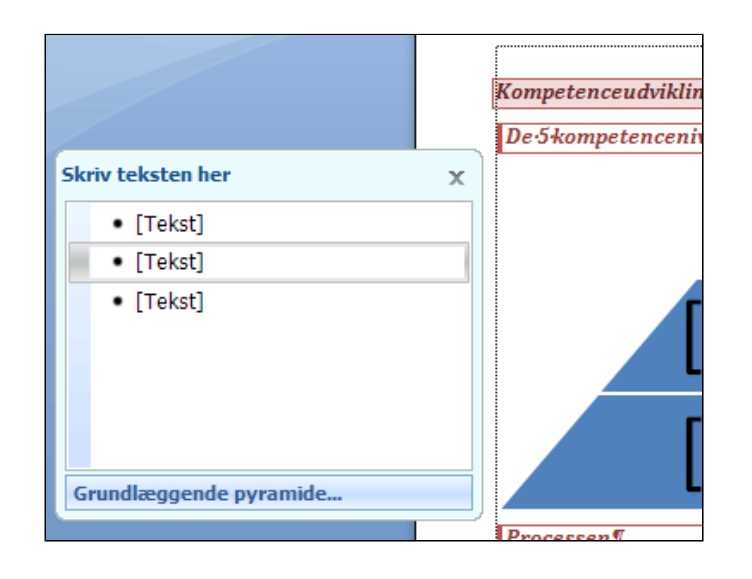

Der indsættes ny automatisk 2 figurer i pyramiden og teksten kommer på plads

• *Flyt* illustrationen og *tilpas* dens størrelse

Nu kan dokumentet se ud som vist herunder

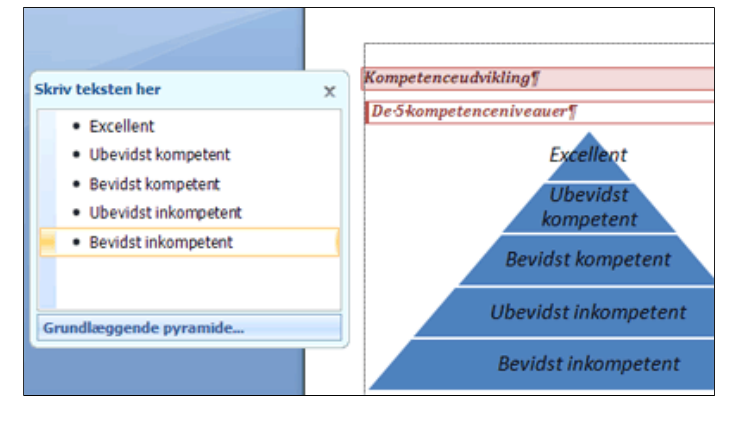

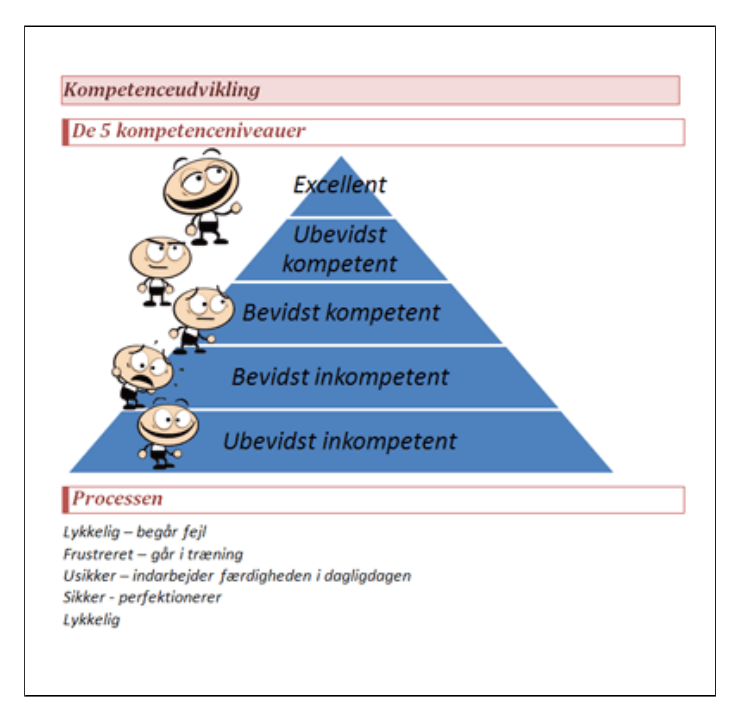

- *Marker* SmartArt-objektet ved at klikke på det lide ved siden af pyramiden
- Vælg fanen SmartArt-værktøjer (1)

- Vælg fanen Formater (2)
- Vælg gruppen Figurtypografier
- Tryk Figureffekter (3)
- Vælg Facet (4)
- **Vælg** en passende facet (5)

| temp.docx - Microsoft V                                                                    | Vord 1-                |                 | SmartArt-værktøje | er    |
|--------------------------------------------------------------------------------------------|------------------------|-----------------|-------------------|-------|
| Forsendelser Ger                                                                           | nnemse Vis             | Udvikler        | Derig For         | mater |
| <ul> <li>Fyldfarve til figur v</li> <li>Kontur til figur</li> <li>Figureffekter</li> </ul> |                        | A               | A Tekstfyld •     | Arr   |
| <u>Forudindstillet</u>                                                                     | Wor<br>{~   🎲 🛄 🤜      | dArt-typografic | er 🎿 🔻            | 6     |
| Skygge >                                                                                   |                        |                 |                   | 1     |
| <u>R</u> efleksion                                                                         |                        |                 |                   |       |
| u <u>S</u> kær ≯                                                                           | 1,                     |                 |                   |       |
| Bløde kanter                                                                               | Ingen facet            |                 |                   |       |
| Facet →                                                                                    |                        | 5               |                   |       |
| Bevidst komp                                                                               | Facet                  |                 |                   |       |
| Bevidst inkom                                                                              |                        |                 |                   |       |
| - Obeviast inkom                                                                           |                        |                 |                   |       |
| fejl¶<br>træning¶                                                                          | 3D- <u>i</u> ndstillin | nger            |                   |       |

- Vælg fanen SmartArt-værktøjer (1)
- Vælg fanen Design (2)
- Vælg Gruppen SmartArttypografier
- Tryk Skift farver (3)
- **Vælg** en passende farvekombination

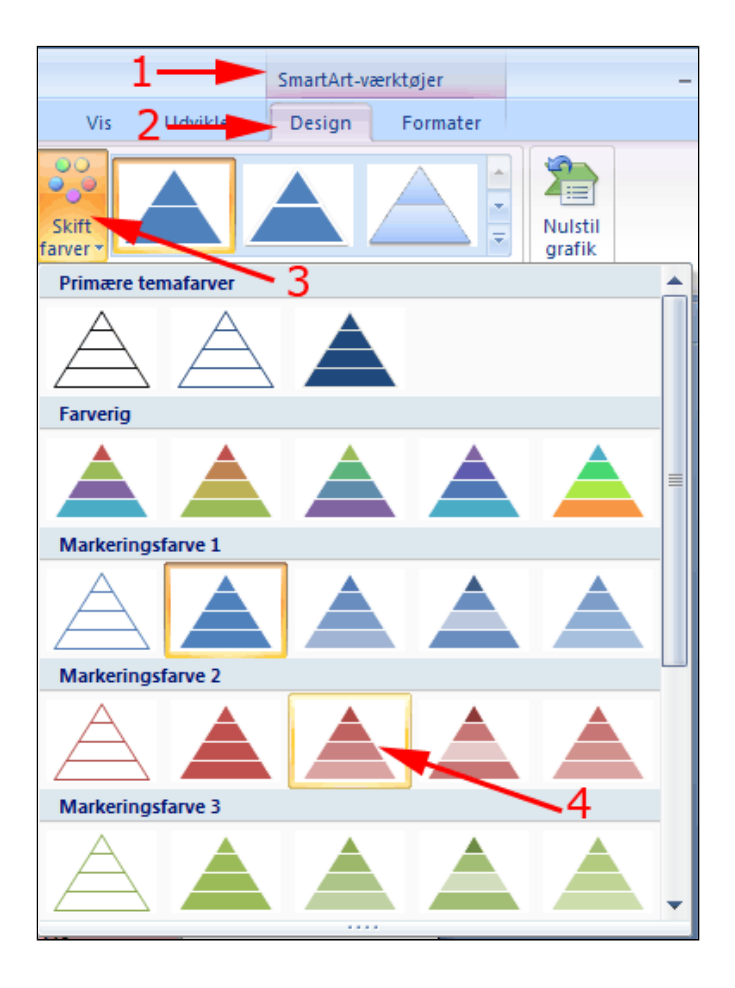

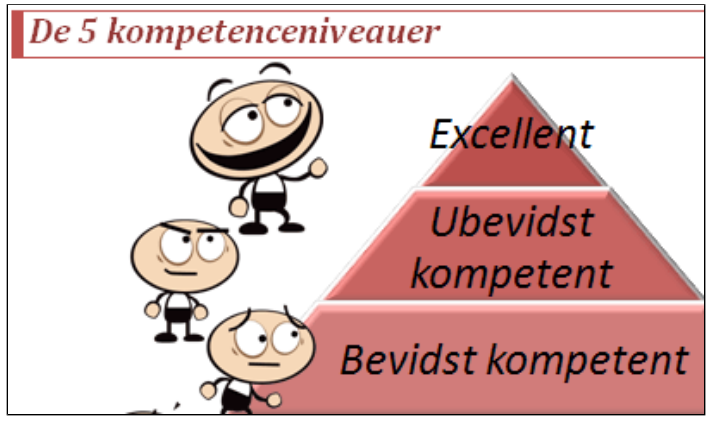

- Marker hele teksten under tredje
   overskrift
- Tast CTRL + X (Klip)
- Tast Enter

Nu ligger teksten i udklipsholderen og vi har et tomt afsnit

**Processen¶** Lykkelig---begår·fejl¶ Frustreret---går·i·træning¶ Usikker---indarbejder·færdigheden·i·dagligdagen¶ Sikker---perfektionerer¶ Lykkelig¶

• Anbring markøren i sidste afsnit

- Vælg fanen Indsæt | Gruppen Illustrationer
- Tryk SmartArt

Herved fremkommer boksen Vælg SmartArt-grafik

- Tryk Proces (1)
- Vælg Kontinuert blokproces (2)
- Tryk OK

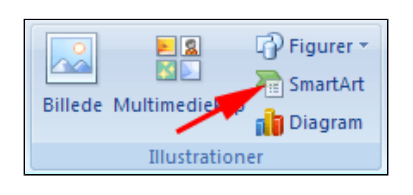

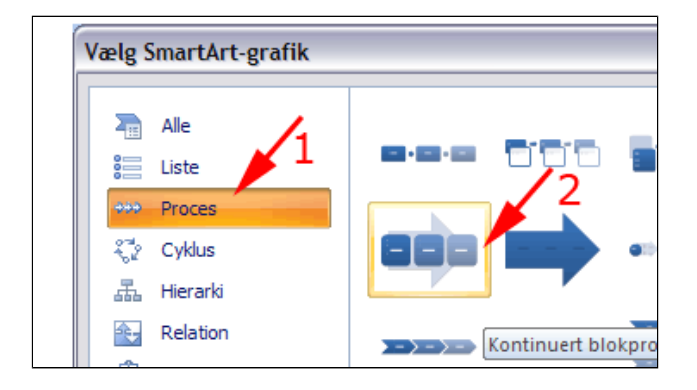

- *Indsæt* teksten fra udklpisholderen på samme måde som beskrevet ovenfor
- *Vælg* SmartArttypografier og Figureffekter som matcher den ovenstående figur

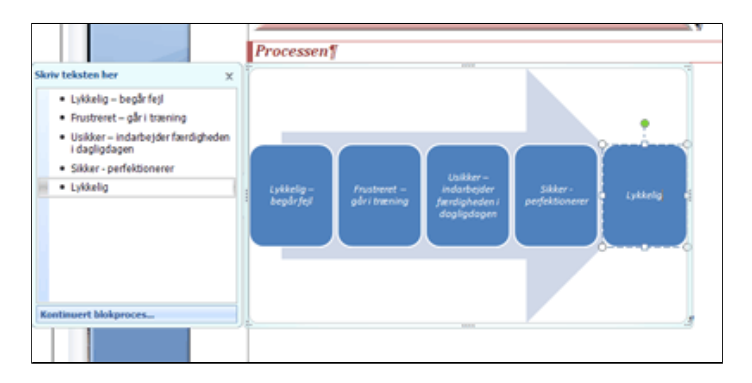

Se evt. et løsningsforslag her: KompetenceudviklingenFærdig.docx

## Diagram

- Download dokumentet grundstoffer.docx
- Åben dokumentet
- Anbring markøren et sted i tabellen
- Vælg fanen Tabelværktøjer | Layout
- *Tryk* foldudpil ved Marker i gruppen Tabel (1)
- Vælg Marker tabel (2)

Herved markeres hele tabellen

- *Højreklik* i markeringen
- Vælg Kopier

| Tabelvær | rktøjer                                                                                       |
|----------|-----------------------------------------------------------------------------------------------|
| Design   | Layout                                                                                        |
|          | Marker v<br>Marker celle 2<br>Marker kolonne<br>Marker <u>r</u> ække<br>Marker ta <u>b</u> el |

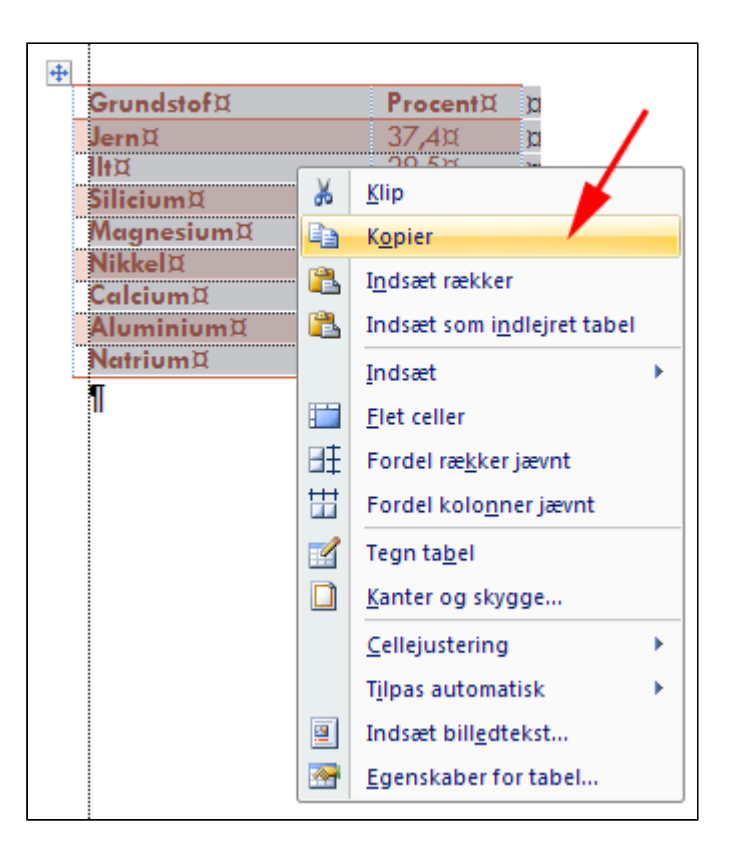

- Anbring markøren i det sidste tomme afsnit
- *Vælg* fanen Indsæt | gruppen Illustrationer

• Tryk Diagram

Herved fremkommer boksen **Indsæt diagram** 

- Vælg Cirkel (1)
- **Vælg** en passende repræsentation (2)
- Tryk OK (3)

Herved fremkommer et Excel-vindue med eksempeldata. Du kan vælge at redigere disse data eller slette dem og indsætte data fra udklipsholderen. Her vælge vi den sidste og nemmeste løsning.

Først skal diagramområdet tilpasses så det svaret til indholdet i udklipsholderen, som består af 9 rækker.

• *Flyt* markøren til det **blå mærke** i områdets nederste højre hjørne

Herved bliver markøren til en dobbeltpil

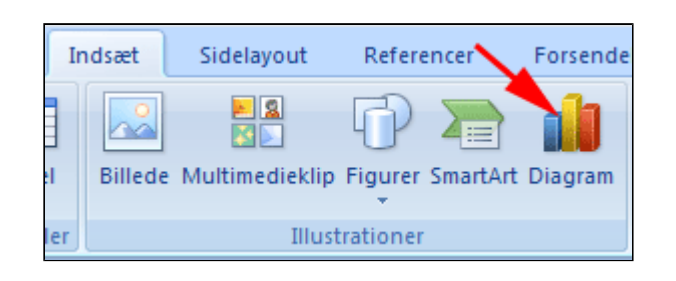

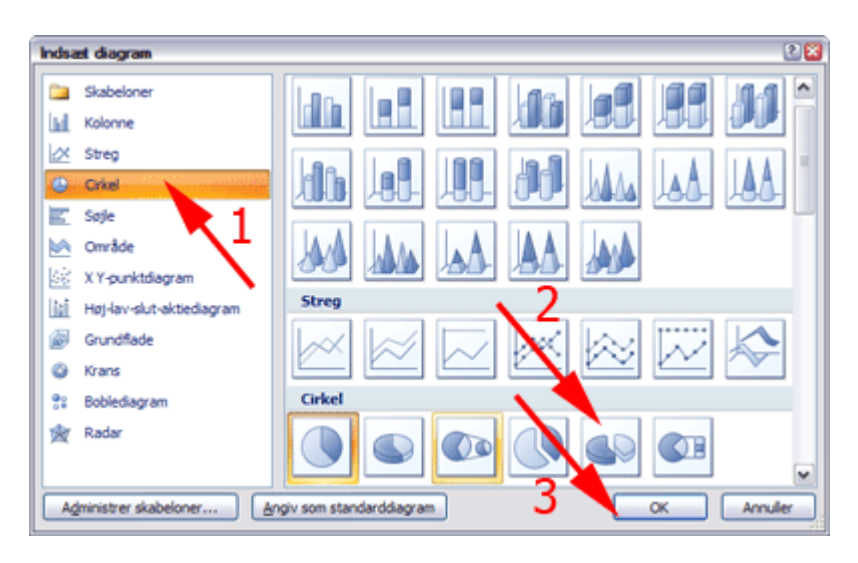

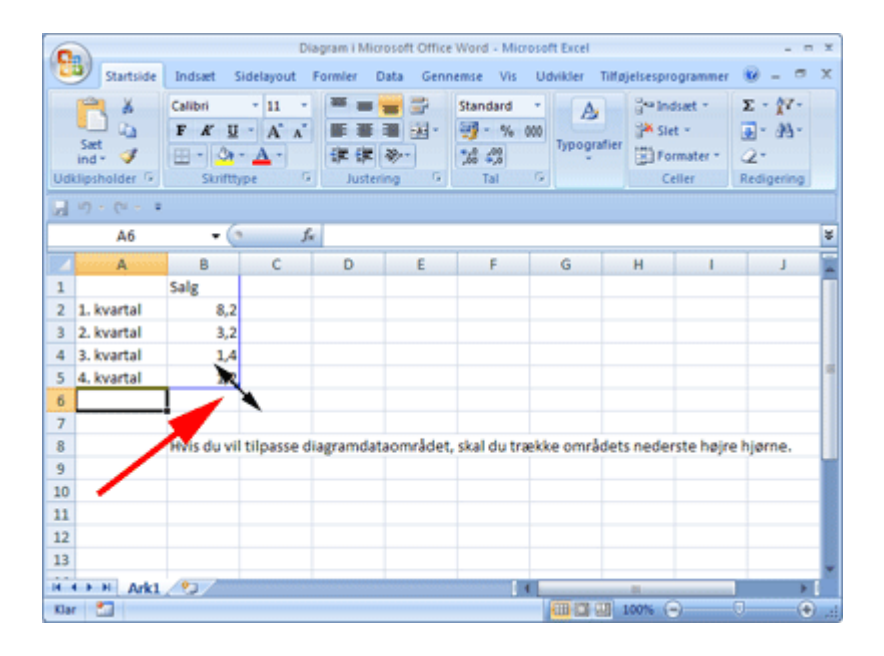

• **Træk** lodret nedad til diagramområdet dækker 9 rækker og 2 koloner • *Marker* hele dataområdet ved at trække diagonalt med musen fra celle **A1** til celle **B9** 

|    | А          | В          |      |
|----|------------|------------|------|
| 1  |            | Salg       |      |
| 2  | 1. kvartal | 8,2        |      |
| 3  | 2. kvartal | 3,2        |      |
| 4  | 3. kvartal | 1,4        |      |
| 5  | 4. kvartal | 1,2        |      |
| 6  |            |            |      |
| 7  |            |            |      |
| 8  |            | Hvis du vi | tilp |
| 9  |            |            |      |
| 10 |            |            |      |

- *Højreklik* i markeringen
- Vælg Sæt ind

Herved indsættes Wordtabellen i regnearket

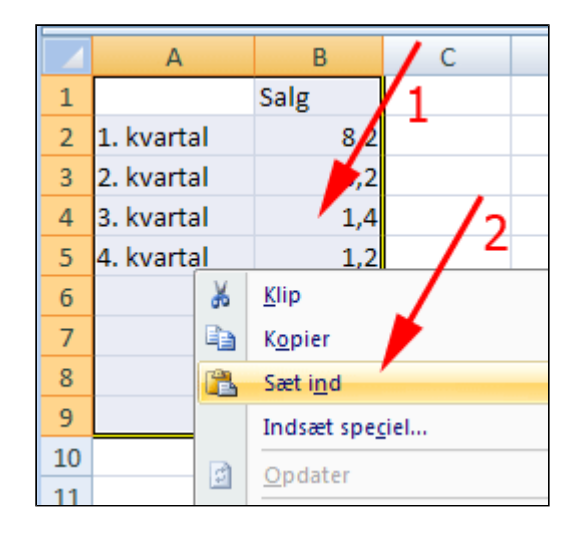

• Luk Excel

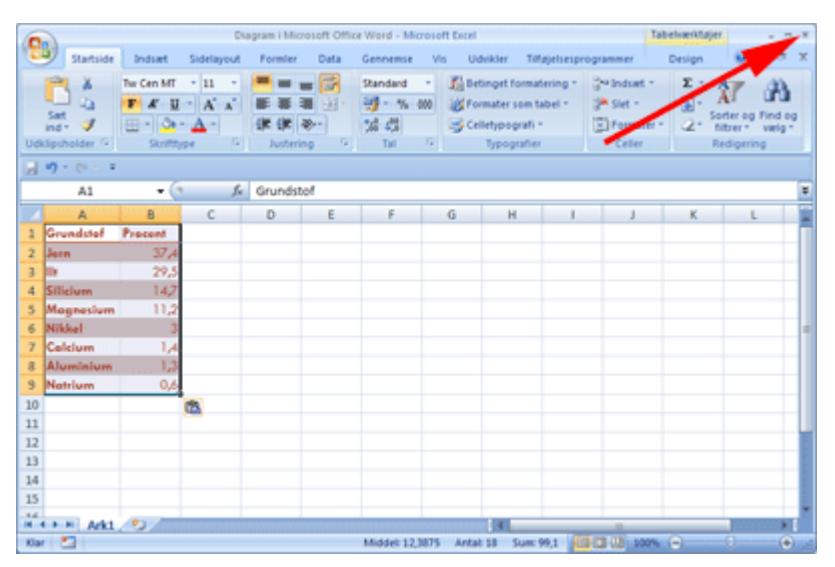

Hvis ikke diagrammet er markeret (lysegrøn ramme): • *Klik* i diagrammet

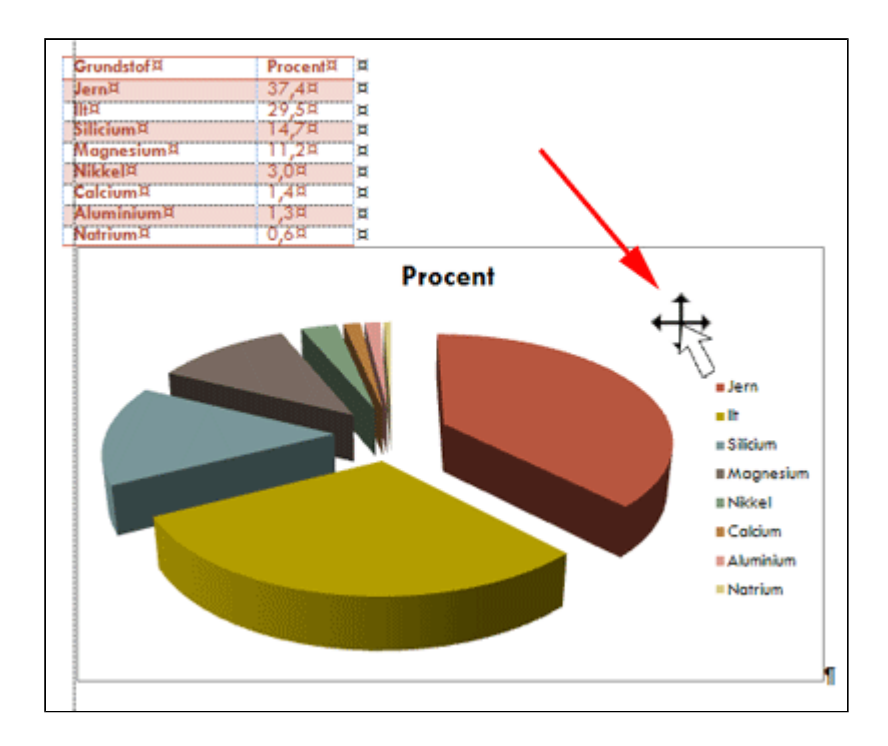

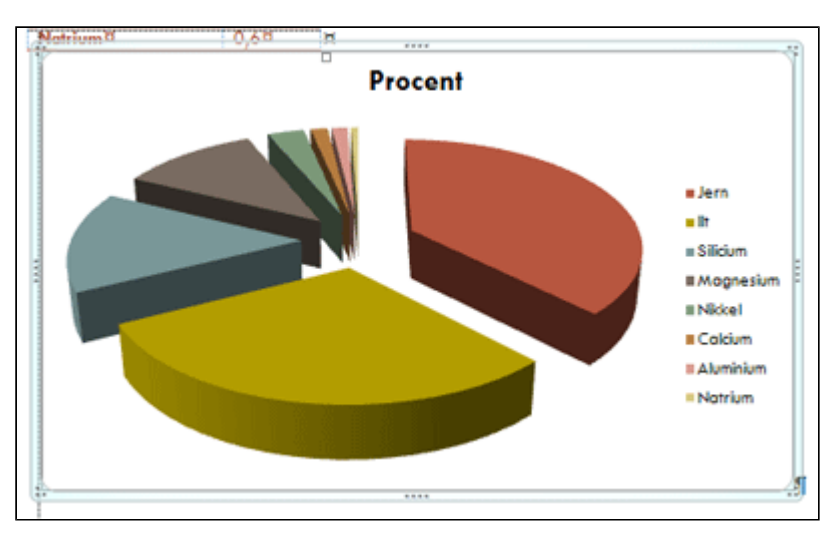

- Vælg fanen
   Diagramværktøjer
   | Design |
   gruppen
   Diagramlayout
- Tryk Layout 1

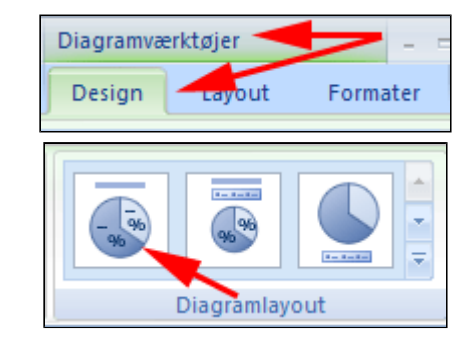

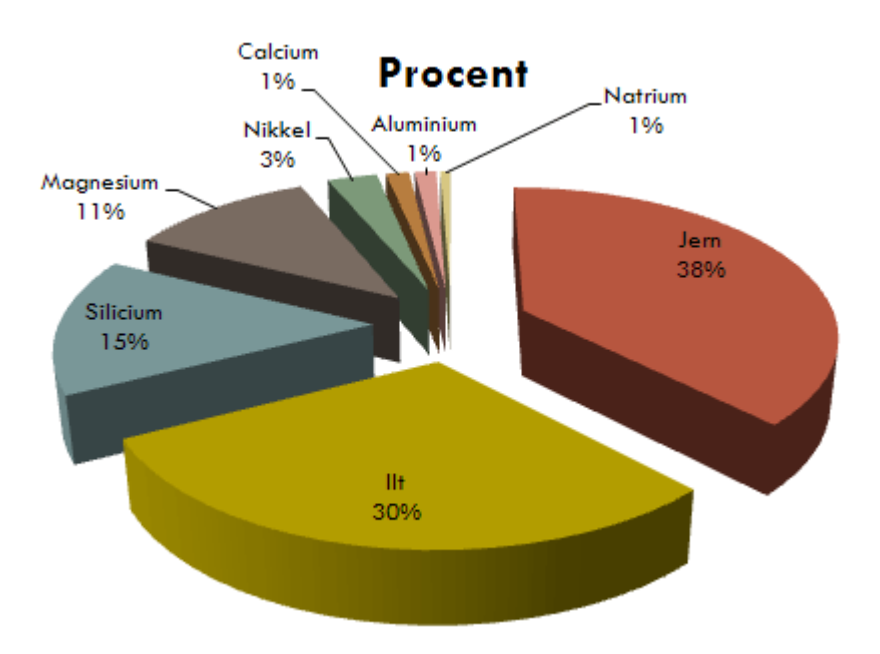

## Tekst og grafik

- Download dokumentet <u>Med venlig hilsen.docx</u>
- Åben dokumentet

Hurtige dele under fanen Indsæt gør det nemt at indsætte tekst og grafik, der skal bruges ofte.

- *Højreklik* på billedet (1)
- Vælg Tekstombrydning (2)
- Vælg Bag ved tekst (3)

Nu kan billedet flyttes rundt i teksten efter behov.

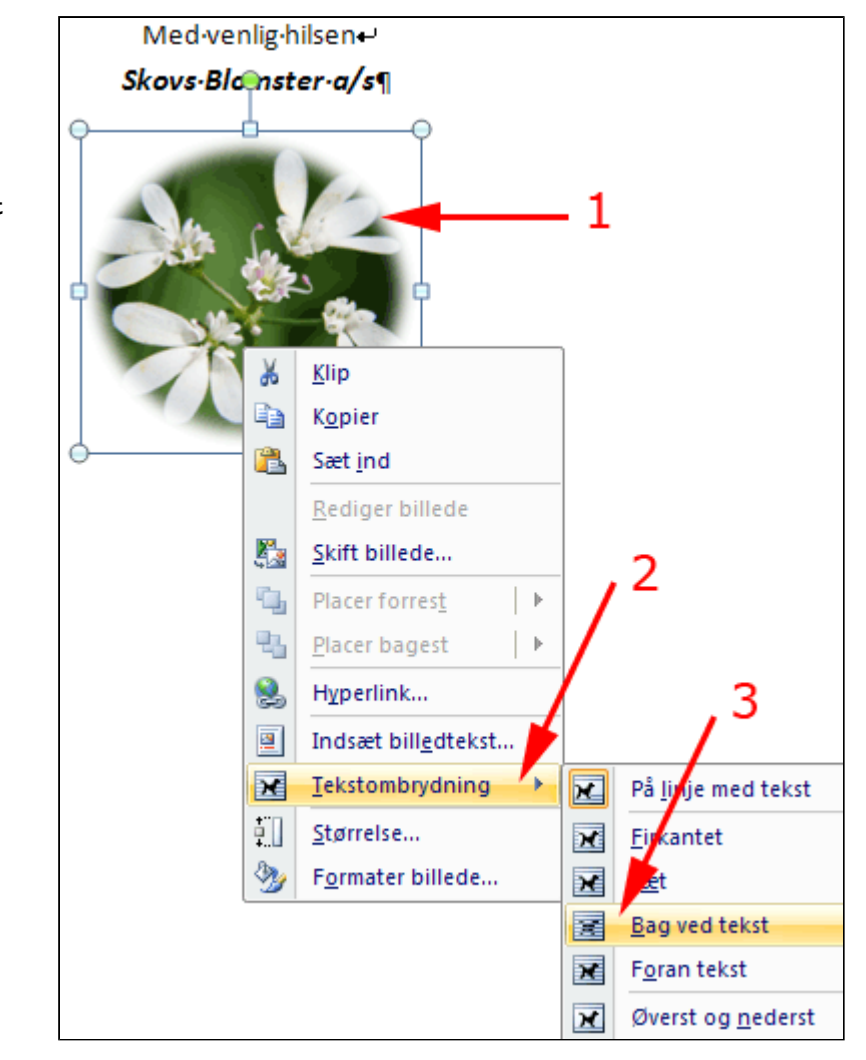

- Marker alt (CTRL +A)
- *Vælg* fanen **Indsæt** | gruppen **Tekst**
- Tryk Hurtige dele (1)
- Tryk Gem markering i galleri over hurtige dele (2)

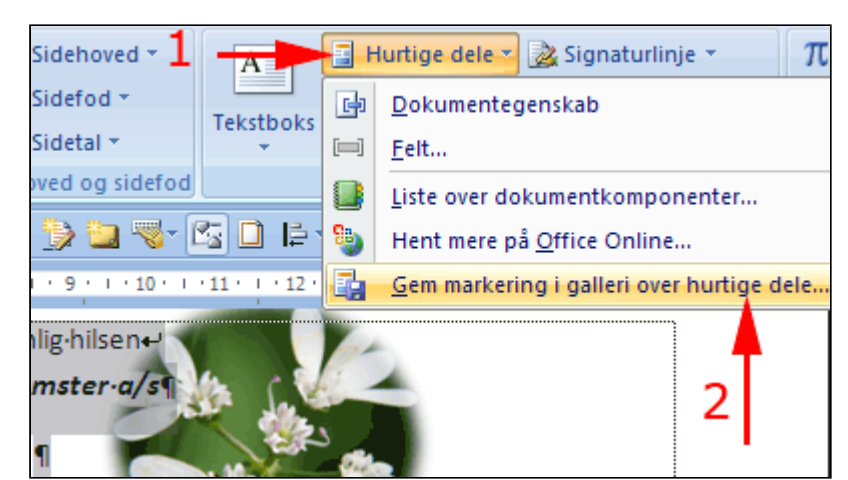

• **Skriv** en passede beskrivelse af din nye komponent • Tryk OK

| Opret ny dokumentkomponent |                      |  |  |  |  |  |  |
|----------------------------|----------------------|--|--|--|--|--|--|
| <u>N</u> avn:              | Med venlig hilsen    |  |  |  |  |  |  |
| G <u>a</u> lleri:          | Hurtige dele 💌       |  |  |  |  |  |  |
| Kategori:                  | Generelt 🗸           |  |  |  |  |  |  |
| <u>B</u> eskrivelse:       |                      |  |  |  |  |  |  |
| Gem i:                     | Building Blocks.dotx |  |  |  |  |  |  |
| Indstillinger:             | Indsæt kun indhold 🔽 |  |  |  |  |  |  |
|                            | OK Annuller          |  |  |  |  |  |  |

- **Tast CTRL +A** (Nyt tom dokument)
- **Skriv** et lille brev
- *Vælg* fanen **Indsæt** | gruppen **Tekst**
- Tryk Hurtige dele (1)

Herved indsættes indsættes kombinationen af tekst og grafik som den blev formateret.

| E +      | lurtige dele 🝸 瀫 Signaturlinje 👻               | $\pi$ Ligning $\star$ | - 🖬 6 |  |  |  |  |  |
|----------|------------------------------------------------|-----------------------|-------|--|--|--|--|--|
| Ge       | Generelt                                       |                       |       |  |  |  |  |  |
| Med      | venlig hilsen                                  |                       |       |  |  |  |  |  |
| -        | Med venlig hilsen<br>Skovs Blomster a          |                       | :     |  |  |  |  |  |
| e        | <u>D</u> okumentegenskab                       |                       | •     |  |  |  |  |  |
|          | Eelt                                           |                       |       |  |  |  |  |  |
|          | Liste over dokumentkomponenter                 |                       |       |  |  |  |  |  |
| 8        | Bent mere på Office Online                     |                       |       |  |  |  |  |  |
| <b>.</b> | <u>G</u> em markering i galleri over hurtige d | ele                   |       |  |  |  |  |  |

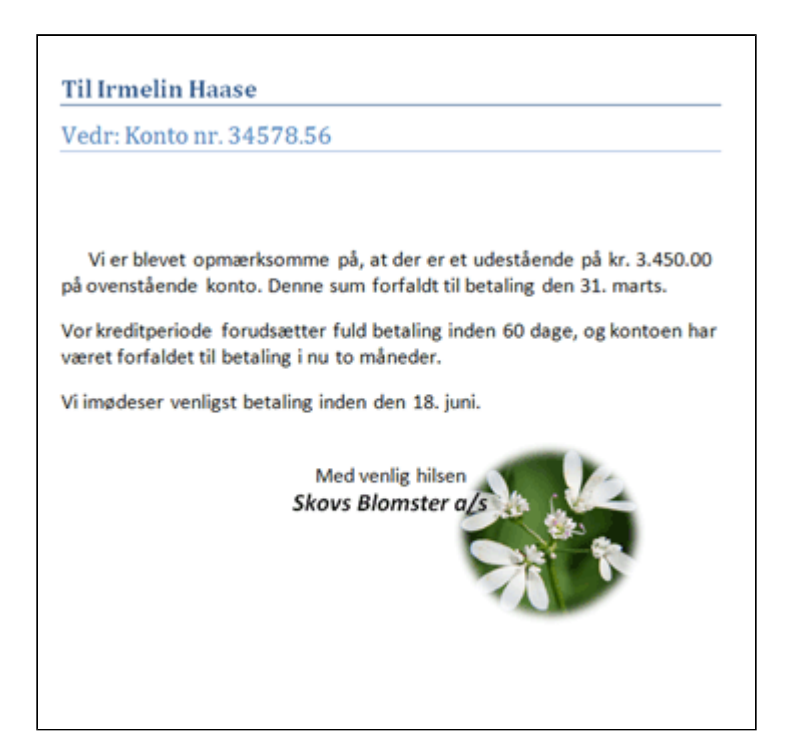

## Hvis du vil slette en **Hurtig del:**

- Vælg fanen Indsæt | gruppen Tekst
- Tryk Hurtige dele (1)
- *Højreklik* på den **komponent** du vil slette
- Vælg Organiser og slet (3)
- Tryk Slet
- Tryk Ja
- Tryk Luk

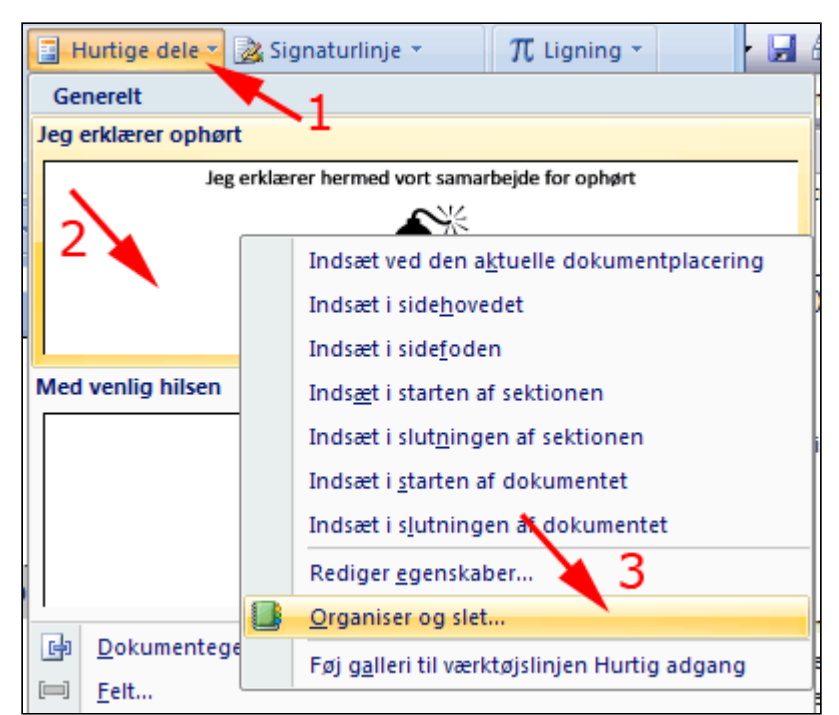

## Indsæt felt med Hurtige dele

- Åben et gemt dokument
- Vælg fanen Indsæt | Gruppen Sidehoved og sidefod
- Tryk Sidefod (1)
- Vælg Rediger sidefod (2)

|                     |                   |                                    | rectarbeje                    | rereadoux                    | - milere        | Sont word                           |       |        |
|---------------------|-------------------|------------------------------------|-------------------------------|------------------------------|-----------------|-------------------------------------|-------|--------|
| Startside           | Indsæt Sid        | elayout                            | Reference                     | er Fors                      | endels          | Gennemse                            | Vis   | Udvikl |
| Tabel               | Billede Mult      | <mark>≥ 2</mark><br>⊠⊇<br>timediek | •ن<br>انه<br>انه انه          | Seder                        |                 | Sidehoved *<br>Sidefod *<br>dbygget | -     | A      |
| Tabeller            | Illus             | tratione                           | r                             |                              | S Tor           | n                                   |       |        |
| <ul> <li></li></ul> | U 🝼 🖬 4           | <b>1 - 1 - 1</b>                   | 1 🔝 <table-cell></table-cell> | • 🔊 •                        | <b>∷</b><br>∙ ≋ | pan sag                             |       |        |
|                     |                   |                                    |                               |                              | Ton             | n (tre kolonn                       | er)   |        |
|                     |                   |                                    |                               |                              |                 |                                     |       |        |
| Enaxn¤<br>Ole¤      | Enaxn¤<br>Hansen¤ | Adress<br>Sdr. Vi                  | ie¤<br>lavej:2¤               | Email <sup>o</sup><br>ole@sn | ai              | (Theo being                         |       |        |
| Irma¤               | Lorentzen¤        | Sønde                              | rgade-334                     | irma@s                       | ini<br>Alfa     | bet                                 |       |        |
| Frede¤              | Olrik¤            | Høigad                             | le 366¤                       | frede@                       | sn              |                                     |       |        |
| Sophus              | Vogelgesang       | Ribeve                             | <b>16</b> ∞                   | sophus                       | 0               |                                     |       |        |
| Ole¤                | Lavridsen¤        | Skamli                             | ingen 13¢                     | ole@sn                       | ai              | (Brivial)                           |       |        |
| 1                   |                   |                                    |                               |                              |                 |                                     |       |        |
|                     |                   |                                    |                               |                              | Eksp            | onering                             |       |        |
|                     |                   |                                    | 2                             |                              |                 |                                     |       |        |
|                     |                   |                                    |                               |                              |                 | Rediger sic                         | iefod | 1      |
|                     |                   |                                    |                               |                              |                 | Ejern sidef                         | od    |        |

- *Vælg* fanen **Indsæt** | Gruppen **Tekst**
- Tryk Hurtige dele (1)
- *Vælg* Felt (2)

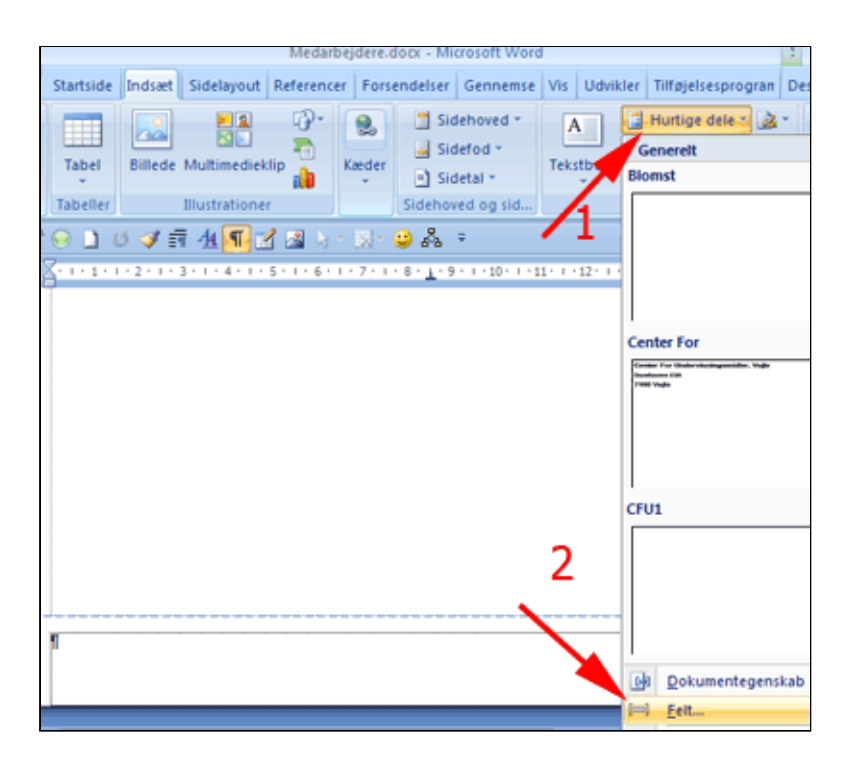

• Vælg Kategorier |

## **Dokumentoplysninger** (1)

- Vælg Filename(2)
- Afmærk Føj sti til filnavn (3)
- *Tryk* OK (4)

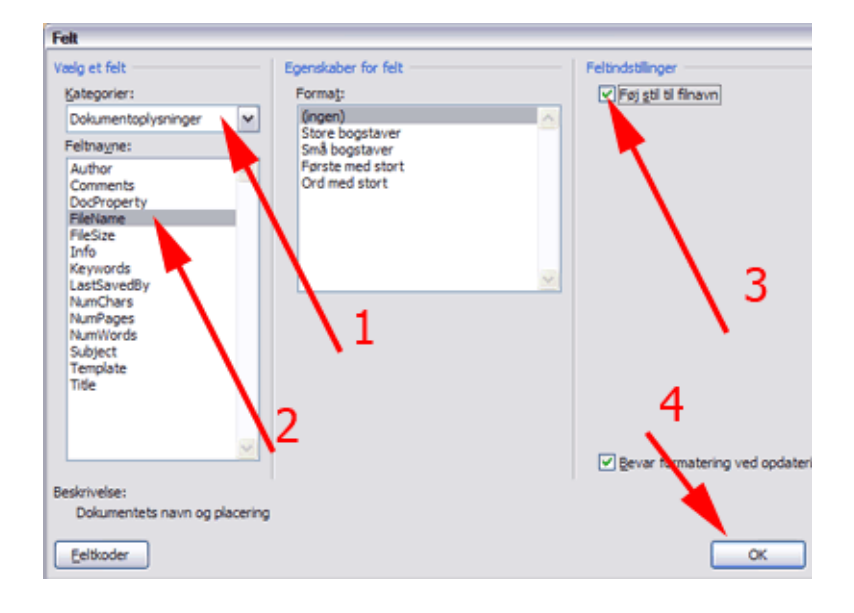

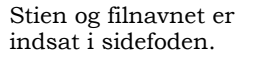

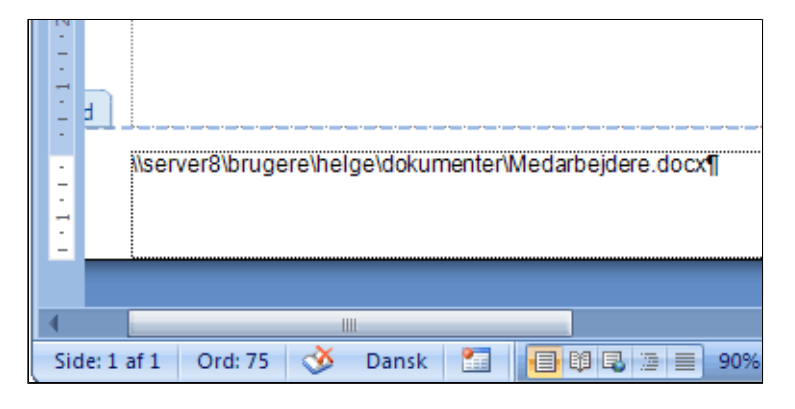

### Oprettelse af en formular ud fra et normalt dokument

En formular er et Worddokument med kontrolelementer. Et kontrolelement kan bl.a. være

- Et tekstfelt
- En tjekboks
- En rullelisteEn dataovælger

En formular kan låses, således, at den der bruger formularen, kun kan skrive i udfyldningsfelter eller vælge i rullelister mv.

I denne øvelse lærer du:

- At fremstille en formular med kontrolelementer
- At låse en formular, så kun indholdet i kontrolelementerne kan ændres.

For at fremstille en formular har du brug for fanen **Udvikler** i båndet.

- Hent teksten <u>Huskeseddel til opslagstavlen-til formular.docx</u>
- Tryk Officeknappen (1)
- Tryk Wordindstillinger (2)

Herved åbnes for boksen Wordindstillinger

|                 | <u>2</u> • <sup>1</sup> 이 ¶ 4 ▲ 請 교 교 의 🍳 🔍 ) ፣ Opgave 14.docx - | Mic    |
|-----------------|------------------------------------------------------------------|--------|
|                 | Seneste dokumenter                                               |        |
|                 | 1 Opgave 14.docx                                                 | -(=)   |
| Abn             | 2 Opgave 13.docx                                                 | -64    |
|                 | 2 Løsningsforslag 17.docx                                        | -(=)   |
| Gem             | 4 Opgave 25.docx                                                 | -14    |
|                 | 5 OPgave 24.docx                                                 | -(=    |
| Gem som         | 6 Opgave 23.docx                                                 | -(44   |
| Com 20m -       | 7 Refereat 23 05 07.docx                                         | -14    |
|                 | 8 Nattens dronning.docx                                          | -(=)   |
| <u>O</u> dskilv | 9 Katalog 01 05 2007.docx                                        | -14    |
| 2 contract      | Ønskeseddel.docx                                                 | -12    |
| Torpered ,      | Festtale 2007.docx                                               | -12    |
| E en a          | Ingen rastersimulering af gennemsigtighed.docx                   | -100   |
| send *          | Fysik-kemiopgaver.docx                                           | *      |
| i 🦳             | Fysik-kemiopgaver.doc                                            | 14     |
| Udgiv •         | yatzy.docx 2                                                     | - Cont |
| -5              | Min skoletid.doc                                                 |        |
| Luk 🗾           | Haen.abc                                                         | ~      |
|                 | 🗈 Word-indstillinger 🛛 🗙 Afslut W                                | ord    |

- Vælg Populær (1)
- Afmærk Vis fanen Udvikler i båndet (2)
- Tryk OK

Herved fremkommer fanen Udvikler i båndet

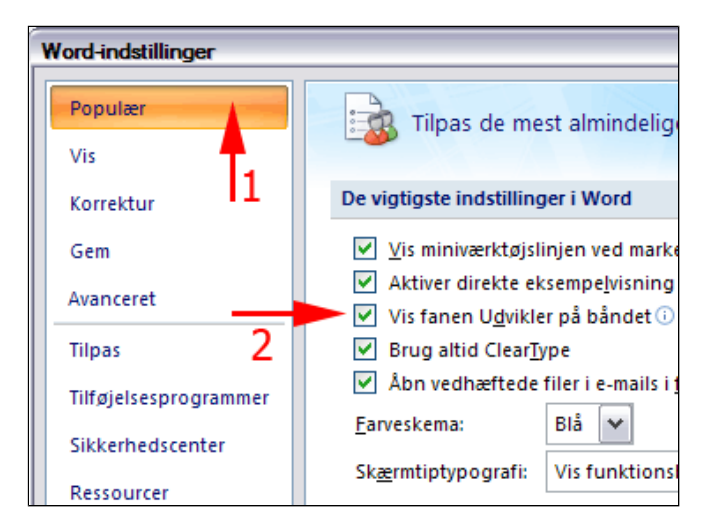

| Startsid                | Indsæt | Sidelayout     | Referencer                             | Forsendelser | Gennemse               | Vis                  | Udvikler | Tilføjelsesprog | rammer 🛛 🔞 |
|-------------------------|--------|----------------|----------------------------------------|--------------|------------------------|----------------------|----------|-----------------|------------|
| Visual Makroer<br>Basic |        |                | esigntilstand<br>genskaber<br>rupper * | Struktur     | ormation<br>Hsespakker | Beskyt<br>dokument * | Dokume   | ntskabelon Doku | umentpanel |
| Kode                    |        | Kontrolelement | er                                     | XML          |                        | Beskyt               |          | Skabeloner      |            |

Åben teksten Huskeseddel • til opslagstavlen-til formular.docx

Dokumentet indeholder både fast tekst og tekst, der skal udskiftes hver gang, der skal laves en ny huskeseddel. Vi starter med at lave en rulleliste, hvor man kan vælge et årstal.

| Reduced at the spatigate dat [1000000                                                                                                    | Sektionsskift (fortløbende)                                                                                      |
|----------------------------------------------------------------------------------------------------|----------------------------------------------------------------------------------------------------|
|                                                                                                    |                                                                                                    |
| Naturtura: med+                                                                                                    | g Sektionalift (forticbende)                                                                                     |
| Danske-Grønspætter                                                                                                    |                                                                                                    |
| Lokal forbund- KoldingT                                                                                                    |                                                                                                    |
| 2008                                                                                                    |                                                                                                    |
|                                                                                                    |                                                                                                    |
| Selfer Seferaletare Haitforphyling 1                                                                                                    |                                                                                                    |
| Colgonautoriogenerstanester (Analiti                                                                                                    | energian (1)                                                                                                    |
|                                                                                                    |                                                                                                    |
| Tamor Comp. 7202020                                                                                                    |                                                                                                    |
|                                                                                                    |                                                                                                    |
|                                                                                                    |                                                                                                    |
| Tagleliven Source 1                                                                                                    |                                                                                                    |
| andre fillingen far figle med den dure                                                                                                    | Erente delgener                                                                                                  |
| San Table Unger y Clair Draw and Spanned A Card                                                                                                    | n stran milan styleg<br>Is fallen vad fall store                                                                 |
| Changes of                                                                                                    |                                                                                                    |
| September Constituted                                                                                                    |                                                                                                    |
| Midefalr Velydhengers                                                                                                    |                                                                                                    |
| Salaras CaldCourt                                                                                                    | cataoff                                                                                                    |
|                                                                                                    |                                                                                                    |
|                                                                                                    |                                                                                                    |
| Desire in the second of the second second se | nin v Baser vegan ver electric formingen i denne venen elegant de pagen de la seconda de la seconda de la second |
|                                                                                                    |                                                                                                    |
|                                                                                                    |                                                                                                    |
|                                                                                                    |                                                                                                    |
|                                                                                                    |                                                                                                    |
| 1                                                                                                    |                                                                                                    |

• Slet årstallet i teksten og anbring markøren i det tomme afsnit

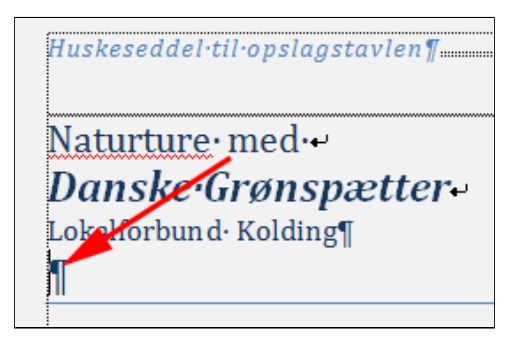

- Vælg fanen Udvikler | gruppen Kontrolelementer (1)
- Tryk Designtilstand (2)

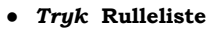

Herved indsættes kontrolelementet **Rulleliste** i dokumentet

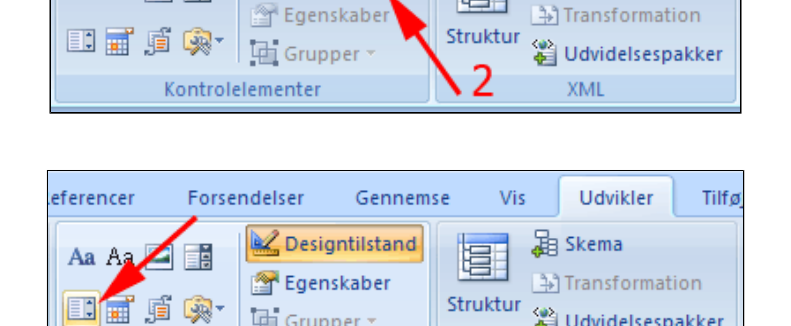

Gerim

💒 Designtilstand

Grupper 🔻

Udvikler

🕌 Udvidelsespakker

XML

😹 Skema

Tilfø

Teksten "Vælg et element." kan rettes

eferencer

🗛 Aa 🚄

Forsendelser

- 199

Kontrolelementer

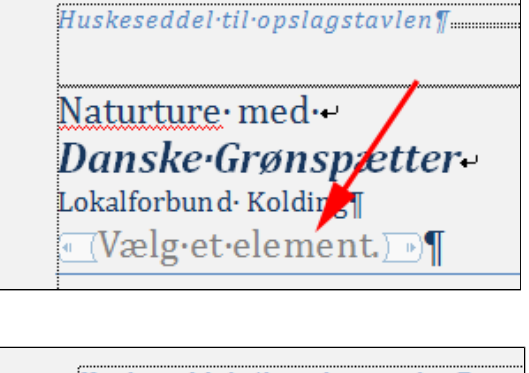

• Ret teksten

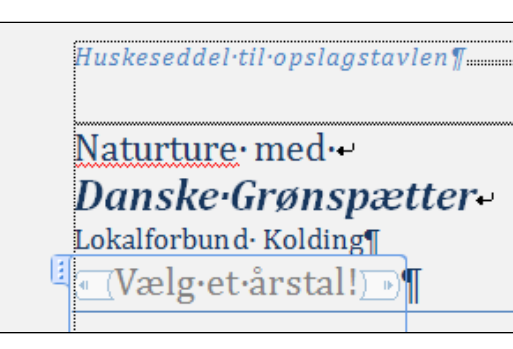

#### • Tryk Egenskaber

Herved åbnes boksen Egenskaber for indholdskontrolelementet

#### • **Skriv** en titel (1)

- Afmærk Indholdskontrolelement kan ikke slettes (2)
- *Marker* teksten Vælg et element (3)
- Tryk Fjern (4)

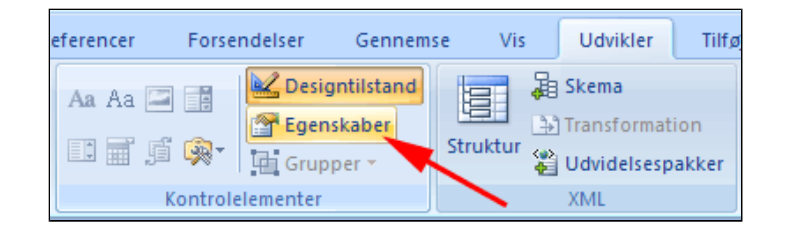

| Egenska                                 | iber for i | indholdskontr       | olelement    | ? 🔀      |
|-----------------------------------------|------------|---------------------|--------------|----------|
| Generelt                                |            |                     |              |          |
| <u>T</u> itel:                          | Arstal     | -                   |              | - 1      |
| Kode:                                   |            |                     |              |          |
| Brug                                    | g en typo  | ografi til at forma | atere indhol | det      |
| Тур                                     | ografi:    | Standardskriftt     | ype i afsnit | ×        |
| 3                                       | 4 Ny type  | ografi              |              |          |
| Låsning -                               |            | 2                   |              |          |
| Indholdskontrolelement kan ikke slettes |            |                     |              |          |
| Indhold kan ikke r <u>e</u> digeres     |            |                     |              |          |
| Egenskab                                | er for rul | leliste             |              |          |
| Vist na                                 | ivn        | Værdi               |              | Tilføj   |
| Vælg e                                  | t element  | t.                  |              | Rediger  |
|                                         |            | 4 —                 |              | Ejern    |
|                                         |            |                     |              | Flyt op  |
|                                         | 3          |                     |              | Elvt ned |
|                                         |            | _                   |              |          |
|                                         |            |                     | ОК           | Annuller |

#### • Tryk Tilføj (1)

Herved åbnes boksen **Tilføj valg** 

- **Skriv** et årstal (2)
- Tryk OK (3)

Fortsæt med at tilføje årstal til listen

• Tryk OK

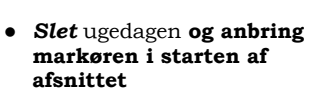

| Egenskaber for indholdskontroleleme     | nt 🛛 🔀            |
|-----------------------------------------|-------------------|
| Generelt                                |                   |
| Titel: Arstal                           |                   |
| Kode:                                   |                   |
| Brug en typografi til at formatere indh | noldet            |
| Tvpografi Standardskrifttype i afer     | .it               |
| Tilføj valg                             | 2 🛛               |
| Vist <u>n</u> avn: 2007                 | -2                |
| L <sup>#</sup> Værdi: 2007              |                   |
| 3 — ок                                  | Annuller          |
| Egenskaber for rulleliste               |                   |
| Vist navn Værdi                         | Tilføj            |
|                                         | Rediger           |
| 1                                       | Ejern             |
|                                         | Flyt op           |
|                                         | Fl <u>v</u> t ned |
| ОК                                      | Annuller          |

| Egensl                              | aber for           | indholdskontrole        | ement       | 2 🔀      |
|-------------------------------------|--------------------|-------------------------|-------------|----------|
| Genere                              | t                  |                         |             |          |
| <u>T</u> itel:                      | Arstal             |                         |             |          |
| Kode:                               |                    |                         |             |          |
| 🗌 🖪                                 | ug en typ          | ografi til at formater  | e indholdet | :        |
| Ту                                  | pografi:           | Standardskrifttype      | i afsnit 🔻  |          |
|                                     | 4 Ny typ           | ografi                  |             |          |
| Låsning                             |                    |                         |             |          |
| 🗹 In                                | dhol <u>d</u> skon | trolelement kan ikke    | slettes     |          |
| 🗌 In                                | dhold kan          | ikke r <u>e</u> digeres |             |          |
| Egenska                             | aber for ru        | Illeliste               |             |          |
| Vistr                               | navn               | Værdi                   |             | Tilføj   |
| 2007                                |                    | 2007                    | F           | Rediger  |
| 2008                                |                    | 2008                    |             |          |
| 2010                                |                    | 2010                    |             | Ejern    |
| 2011                                |                    | 2011                    |             | Flyt op  |
| 2012                                |                    | 2012                    |             | Flvt ned |
|                                     |                    |                         |             |          |
|                                     |                    | ОК                      |             | Annuller |
|                                     |                    |                         |             |          |
|                                     |                    |                         |             |          |
| Skipper∙Skræk → 75•59•68•46¶        |                    |                         |             |          |
| Rasmus Klump → 75·58·72·12¶         |                    |                         |             |          |
| Sandaged -31 05 2008-kl -05-0015-00 |                    |                         |             |          |
|                                     |                    |                         |             |          |
| Fuglelivet·i·Donssøerne             |                    |                         |             |          |

- **Opret** en **rulleliste** med ugedage som beskrevet ovenfor under Årstal
- Tryk OK

- ? 🔀 Egenskaber for indholdskontrolelement Generelt Titel: Ugedag Kode: Brug en typografi til at formatere indholdet Typografi: Standardskrifttype i afsnit 🗸 4 Ny typografi... Låsning ✓ Indhol<u>d</u>skontrolelement kan ikke slettes Indhold kan ikke redigeres Egenskaber for rulleliste Vist navn ^ Værdi Tilføj... Mandag Mandag Rediger... Tirsdag Tirsdag Onsdag Onsdag Fjern Torsdag Torsdag Fredag Fredag Flyt op Lørdag Lørdag Flyt ned v Søndag Søndag OK Annuller Skipper∙Skræk → 75•59•68•46¶ Rasmus Klump → 75·58·72·12¶ Ugedag (Vælg·en·ugedag.)Ugedag)·d.·31.05.2008·kl. Fuglelivet·i·Donssøerne¶
- Slet datoen og anbring markøren hvor datoen stod
- *Vælg* fanen Udvikler | gruppen Kontrolelementer (1)

Teksten "Klik for at angive

• Tryk Datovælger (2)

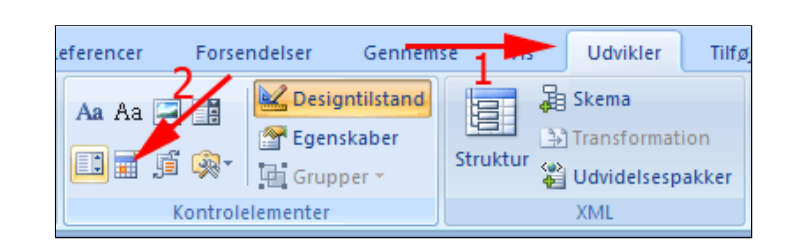

| <b>en dato.</b> " kan rettes                                                               | Rasmus-Klump → 75:58:72:12¶<br>Ugedag (Vælg·en·ugedag.)Ugedag)·d.: (Klik·her·for·at·angive·en·<br>dato.)·kl.:05:00·15:00¶                         |
|--------------------------------------------------------------------------------------------|----------------------------------------------------------------------------------------------------|
| <ul> <li>Slet klokkeslettet og<br/>anbring markøren hvor<br/>klokkeslettet stod</li> </ul> | Skipper·Skræk → 75·59·68·46¶<br>Rasmus·Klump → 75·58·72·12¶<br>Ugedæg (Vælg·en·ugedag.)Ugedæg)• <u>d.;</u> (Vælg·en·dato.))•kl.•05:00<br>-•15:00¶ |

Skipper·Skræk → 75·59·68·46¶

• Vælg fanen Udvikler |

.

| gruppen Kontrolelementer                                                                                                    | eferencer Fourendelser Gennemse Vis Udvikler Tilfø                                                                                                    |
|----------------------------------------------------------------------------------------------------|----------------------------------------------------------------------------------------------------|
| • Tryk Tekst                                                                                                    | Aa Aa 🖾 👔 Designtilstand<br>Transformation<br>Struktur 🖓 Udvidelsespakker<br>Kontrolelementer XML                                                                                                    |
| Teksten " <b>Klik for at angive<br/>en tekst.</b> " kan rettes                                                                                           | Skipper·Skræk → 75·59·68·46¶<br>Rasmus·Klump → 75·58·72·12¶<br>Ugedæg (Vælg·en·ugedag,)Ugedæg)·d.: (Vælg·en·dato,) (Klik<br>her·for·at·angive·tekst.) ¶                                                                                                    |
|                                                                                                    | Skipper·Skræk → 75·59·68·46¶<br>Rasmus·Klump → 75·58·72·12¶<br>Ugedæ Vælg· en· ugedag.)Ugedæ d.: (Vælg· en· dato.)<br>(Skriv·et·klokkeslæt!)]¶                                                                                                    |
| • <i>Indsæt</i> et kontrolelement<br>af typen <b>Tekst</b> i stedet for<br>titlen for turen                                                              |                                                                                                    |
| • <i>Indsæt</i> et kontrolelement<br>af typen <b>Tekst</b> i stedet for<br>beskrivelsen af turen                                                         | eferencer Forsendelser Gennemse Vis Udvikler Tilfø                                                                                                    |
| • Tryk Egenskaber                                                                                                    | Aa Aa                                                                                                    |
| <ul> <li>Afmærk Tillad vognretur<br/>(flere afsnit) for de tekster<br/>der må indeholde flere afsnit<br/>(fx en beskrivelse)</li> <li>Tryk OK</li> </ul> | Egenskaber for indholdskontrolelement       Image: Comparison of the second state of the second state of t |

My typografi...

☐ Indhold kan ikke redigeres
 Egenskaber of almindelig tekst
 ✓ Tillad vognretur (flere afsnit)

Indholdskontrolelenent kan ikke slettes

Ejern indholdskontrolelement, når indhold redigeres

OK

Annuller

Låsning

| Ugedag (Vælg: en: ugedag,)Ugedag). d. (Vælg: en: dato.) . kl |
|--------------------------------------------------------------|
| Skrivet·klokkeslæt])¶                                        |
|                                                              |
| Skriven beskrivelser af turen.                               |
| Skriv-hvilken-slags)tur:                                     |
| Mødested: →Skriv-mødested¶                                   |
| Distance: → (                                                |
| Turleder: → ((Skriv-turleder))Spalteskift                    |

• Tryk Designtilstand igen

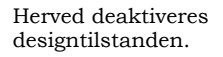

- Tryk Beskyt dokument
- Vælg Begræns formatering og redigering

Herved fremkomme boksen Begræns formatering og redigering.

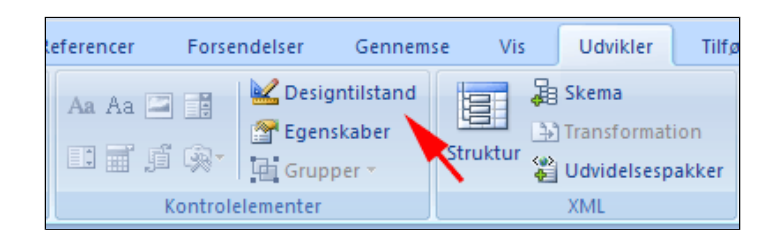

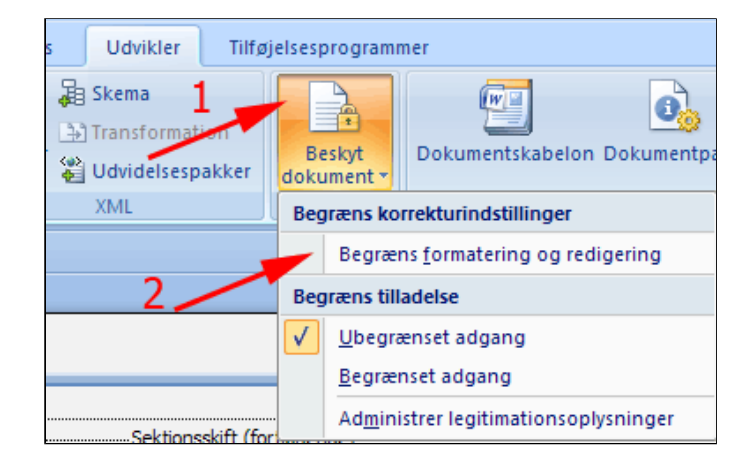

- Afmærk Tillad kun denne type redigering i dokumentet (1)
- Vælg Vælg Udfyldning af formular i rullelisten (2)
- Tryk Ja, aktiver beskyttelse (3)

Herved fremkomme boksen **Aktiver beskyttelse.** 

| 1. Formateringsbegrænsninger         □ Begræns formatering til et udvalg af typografier         Indstillinger         1         2. Redigteringsbegrænsninger         ✓ Tillad kun denne type redigering i dokumentet:         Ingen ændringer (skrivebeskyttet)         ✓ Registrerede ændringer         Udfyldning af formularer         Ingen ændringer (skrivebeskyttet)                                                                                                    |  |  |
|----------------------------------------------------------------------------------------------------|--|--|
| Begræns formatering til et udvalg af typografier         Indstillinger         2. Redigeringsbegrænsninger         ✓ Tillad kun denne type redigering i dokumentet:         Ingen ændringer (skrivebeskyttet)         ✓ Registrerede ændringer         Vudfyldning af formularer         Ingen ændringer (skrivebeskyttet)                                                                                                    |  |  |
| Indstillinger     1       2. Redigeringsbegrænsninger       ✓ Tillad kun denne type redigering i dokumentet:       Ingen ændringer (skrivebeskyttet)       ✓ Registrerede ændringer       Kommentarer       Udfyldning af formularer       Ingen ændringer (skrivebeskyttet)                                                                                                    |  |  |
| 2. Redigeringsbegrænsninger  ✓ Tillad kun denne type redigering i dokumentet:  Ingen ændringer (skrivebeskyttet)  ✓ 2  Registrerede ændringer Kommentarer Udfyldning af formularer Ingen ændringer (skrivebeskyttet)  Greg som bar                                                                                                    |  |  |
| <ul> <li>✓ Tillad kun denne type redigering i dokumentet:</li> <li>Ingen ændringer (skrivebeskyttet)</li> <li>✓</li> <li>✓<!--</td--></li></ul> |  |  |
| Ingen ændringer (skrivebeskyttet)  Registrerede ændringer Kommentarer Udfyldning af formularer Ingen ændringer (skrivebeskyttet)                                                                                                    |  |  |
| Registrerede ændringer<br>Kommentarer<br>Udfyldning af formularer<br>Ingen ændringer (skrivebeskyttet)                                                                                                    |  |  |
| Kommentarer<br>Udfyldning af formularer<br>Ingen ændringer (skrivebeskyttet)                                                                                                    |  |  |
| Ingen ændringer (skrivebeskyttet)                                                                                                    |  |  |
|                                                                                                    |  |  |
| lov til frit at redigere dem. Udfyldning af formularer                                                                                                    |  |  |
| Grupper:                                                                                                    |  |  |
| Alle                                                                                                    |  |  |
|                                                                                                    |  |  |
| 🕵 Flere brugere                                                                                                    |  |  |
| 3. Begynd aktivering                                                                                                    |  |  |
| Er du klar til at anvende disse indstillinger? Du kan slå dem<br>fra senere.                                                                                                    |  |  |
| Ja, aktiver beskyttelse                                                                                                    |  |  |

• Tryk OK

| Aktiver beskyttelse                                                                                                    | ? 🛛      |  |
|----------------------------------------------------------------------------------------------------|----------|--|
| Beskyttelsesmetode                                                                                                    |          |  |
| <ul> <li>Adgangskode</li> </ul>                                                                                                  |          |  |
| Dokumentet er ikke krypteret. Ondsindede brugere kan<br>redigere filen og fjerne adgangskoden.                                   |          |  |
| Skriv den nye adgangskode (valgfrit):                                                                                            |          |  |
| Skriv <u>a</u> dgangskoden igen:                                                                                                 |          |  |
| O Brugergodkendelse                                                                                                    |          |  |
| Godkendte ejere kan fjerne dokumentbeskyttelsen.<br>Dokumentet krypteres, og indstillingen Begrænset adgang<br>bliver aktiveret. |          |  |
| ОК                                                                                                    | Annuller |  |

- Gem som <u>skabelon</u>
- Afprøv dokumentet

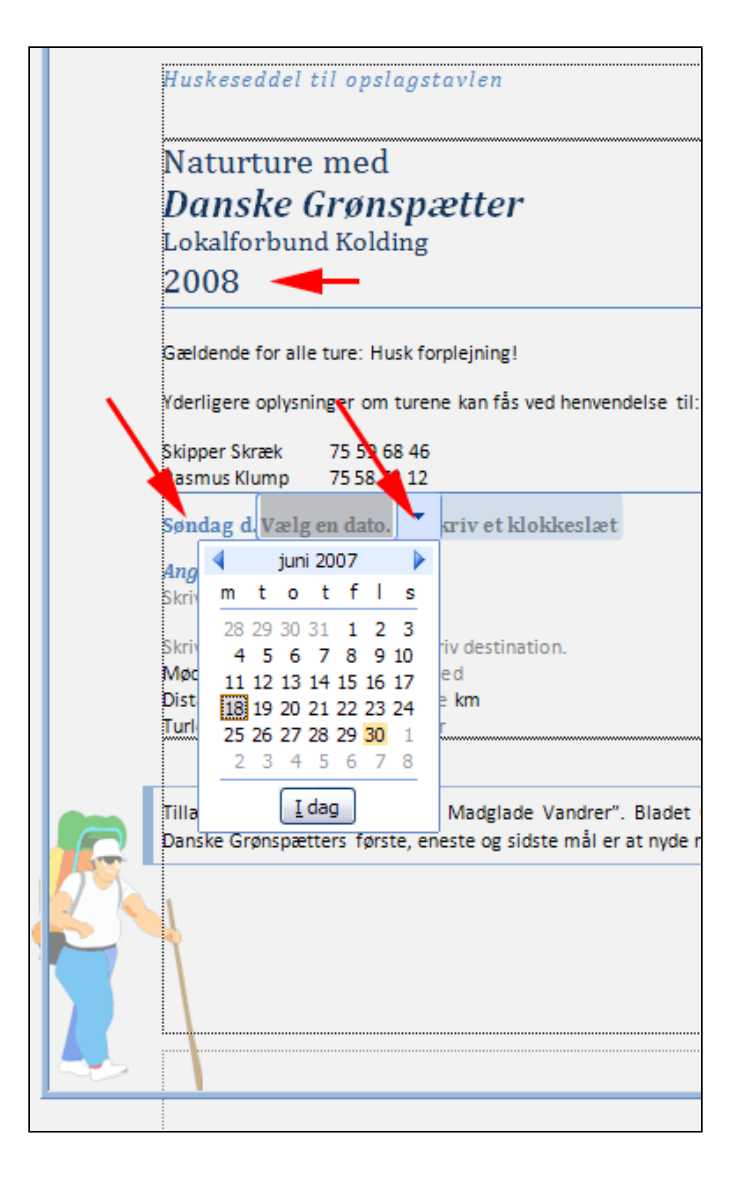

Hvis formularen skal redigeres:

• Tryk Stop beskyttelse

**Opgave** 

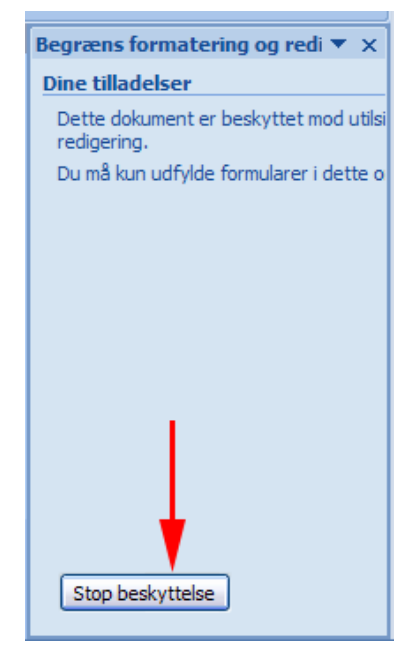